# Jaggaer Replacement Rollout

Holiday 25 | onePLM Training- External

## Why Cost in onePLM?

We're moving towards one source of truth - to support costing negotiations previously done in Jaggaer in onePLM.

### Tool Reduction

Jaggaer will be phased out and costing information will not need to be extracted for negotiations

Any needed data changes are easier and updates live without needing to edit the data elsewhere

### Streamlined Information

### Reduced Workload

Reduced manual set-up for Costing Analytics and elimination of duplicated workload for vendors

### **Eliminated Workload**

Load bid sheets into Jaggaer & manually upkeep COP and vendor email lists

Manually update, drop and add styles during the re-lock phase

Vendors no longer need to re-enter all costing details & can can mass manage their offers

# All tasks either automated or mass manageable in onePLM!

# **Workflow & Ownership**

### End to End Workflow

3

Bid Rows are created automatically. Email Invites are triggered to alert vendors

Bid Rows automatically open at assigned date & time and vendor receives auto alert Vendor enters and submits costing information for round 1 as well as required offer information using mass manage query.

8

Round 1 Bid Rows automatically "close" at specified date/time and vendor receives auto alert Costing Analytics updates Vendor Duty % and Duty Free indicators in onePLM *REMINDER: If a duty is updated by Kohls, DO NOT change it in Round 2!* 

11

Round 2 Bid Rows automatically are created after round 1 closes or if new styles are added

12

Vendor enters and submits R2 costs. If any offer information is still missing, it must be entered by R2 close.

### 10

6

Bids remain in Vendor Bid Sheet queries until round closes. After R2 closes, you will not have access to the bid. Sourcing sends award letters and assigns the correct bid row in onePLM to IN PROGRESS. Bids remain in Vendor Bid Sheet queries until round closes

Bid Rows automatically open at assigned date & time and vendor receives auto alert

Cost information entered during the negotiation phase flows to offer line. You **DO NOT** need to re-enter any information on the Offer Response and **FC cost will become read only.** 

### Bid Row Statuses

|      | NULL                 | In blank status, offer information can flo                                                                                                    |
|------|----------------------|----------------------------------------------------------------------------------------------------|
| OPEN |                      | This means event has started. This statu                                                                                                    |
| S    | UBMITTED             | This means a bid has been submitted by done by either uploading using the bid te "Submit Bid".                                                                                                    |
|      | CLOSE                | This means event has closed. This statu                                                                                                    |
| F    | IN<br>PROGRESS       | The bid has been chosen by the Sourcing<br>There is no auto alert when this happens.<br>Response once it flows from the bid row.<br><i>closes, reach out to your Sourcing partne</i><br><i>costs can be captured and data matches</i> |
| C.   | ANCELLED             | The bid has been dropped by Production (<br>when Event Timing is changed (due to an e<br>open a correct one.                                                                                                    |
|      | DECLINED<br>TO OFFER | A vendor has declined to bid on a style.                                                                                                    |

ow to the bid row and automatically update it.

us allows the vendor to see the bid in their view.

the vendor on an event that has not closed yet. It is emplate or selecting the bid row and clicking

is removes the bid from the vendor's view.

y team. Sourcing will push the cost to the offer line. . You should NOT edit any information on the Offer If an edit needs to be made after the final round er and they will re-open a bid row so component between the offer and the bid.

re-lock or per Sourcing's direction), It will also apply error), which will cancel the incorrect bid row and

### Vendor Bid **Email Alerts**

How are vendor bid alerts generated by the system? 1. When an initial bid is created for each round 2. When a bid round opens and closes Note: Every time bid row actions are generated across multiple styles at one time, only one email is sent.

### What is included in the bid invite email alert?

- → Event Name
- → Style numbers
- $\rightarrow$  A link to the styles listed in the email

### Who do they go to?

They are sent to the email associated with the vendor's party record

# **E** Costing in an event

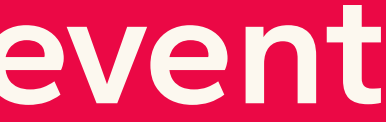

# Vendor Bid Sheet

How to search

### Conditions (what pulls back in the query) (for Vendor it will only pull bids assigned to them) → RFQ: Bid Status equal to Open or Submitted, Event Type → Non-RFQ: Bid Status equal to Open or Submitted, Event Type, Sets: Bid Status equal to Open or Submitted, Product Type equal to Sets

Who has access: Vendors, Costing Analytics & Sourcing

### **Key Search Criteria**

- → Event Name
- → Sourcing Type
- → Product Type
- → Division
- → Brand
- → Gender
- → Size/Fit Range

When & how will it be used: Vendors to submit their bids & view vendor feedback, Costing Analytics to pull bid data for RFQ tool, overall view access to bids in progress

### Vendor Bid Sheet Upload Process

2

4

### NOTE: This process applies to all three vendor bid sheets: RFQ, non RFQ and Sets

FINISH

**IMPORTANT - DO NOT change the** name of the worksheet tab or change any header names in the upload template!

#### **Download the Bid Sheet Upload template**

In the "Hot Links" section of the homepage, click on "Bid Sheet Template". This will download the excel sheet costing must be entered into to upload & submit.

#### Submit the Bid Sheet Upload template

Once your bid sheet upload template is all filled in, submit it using the "Bid Round Data Import" process on the oneplm homepage. This will load your information into onePLM if there are no errors AND submit your bid. You can still see your submitted bids until the round closes.

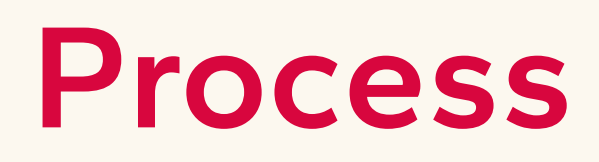

1

3

### **Search for styles in correct Bid Sheet** query and exports to Excel

On the onePLM homepage, navigate to the non-RFQ, RFQ and Sets queries as needed (depending on what has been bid to you) to export necessary bid information needed for the upload into an excel sheet.

### **Copy key information from Bid Sheet** query export and fill in costing info in template

Copy the Event Name, Offer Number, Bid Round and I/D indicator from your original bid export into the template. Then fill in remaining costing information and save. NOTE: If you choose to copy costing information from another source, only paste up to the "Addtl Comments" field.

### **Cost component requirements** | Landed Vendors (Vendor IOR)

**Domestic and FD Landed vendors:** I/D = D, LF Ind = N. All fields in bold are **required** to submit a bid in onePLM. FOB and COP codes must be validated, (three characters) not free text

Mill

**Mill COP** 

Alternate Fabric

Nominated Fabric (Y/N)

Fabric/Yarn FC

**Fabric CIF** 

Yield (YY)

**CMP (Cut Make Profit)** 

Trim

**Packaging/Labels** 

Hanger

Wash

Misc

FC COST COMPONENTS

FOB COST COMPONENTS

### Warehouse/Replen

#### Other

### (Royalties, US Overhead, Licensing)

#### Duty

must be a value between 1% and 40%.

### Freight

### **Cost component Calculations** | Landed Vendors (Vendor IOR).

FOB COST

**Non-Sets:** (Fabric CIF x yield) + CMP + Trim + Hanger + Packaging & Label + Wash + Misc If any required fields do not have a cost associated with it, vendor will be required to enter O

FC COST

FOB cost + (FOB \*Duty%)\*\*+ Freight + Warehouse/Replen + Other(Royalties, US Overhead, Licensing)

\*\*Duty Rate must be a value between 1% and 40%.

If any required fields do not have a cost associated with it, vendor will be required to enter O

### **SETS Cost component Calculations** | Landed Vendors (Vendor IOR)

FOB COST

**Top FOB:** (Top Fabric CIF x Top yield) + Top CMP + Top Trim + Top Packaging & Label + Top Wash + Top Misc + Hanger **Bottom FOB:** (Bottom Fabric CIF x Bottom yield) + Bottom CMP + Bottom Trim + Bottom Packaging & Label + Bottom Wash + Bottom Misc

**Misc FOB:** (Misc Fabric CIF x Misc yield) + Misc CMP + Misc Trim + Misc Packaging & Label + Misc Wash + Misc Misc If any required fields do not have a cost associated with it, vendor will be required to enter O

FC COST

FOB cost + (Top FOB \*Duty%) + (Bottom FOB \*Duty%) + (Misc FOB \*Duty%) + Freight + Warehouse/Replen + Other(Royalties, US Overhead, Licensing) Duty Rate must be a value between 1% and 40% in Top, Bottom & Misc Duty field.

If any required fields do not have a cost associated with it, vendor will be required to enter O

### **Cost component requirements** Non Landed Vendors (Kohls IOR) FD non-landed (KI) vendors: I/D = I, LF Ind = N. L&F vendors: I/D- I, LF Ind = Y. All fields in bold are **required** to submit a bid in onePLM. FOB and COP codes must be validated (three characters) not free text

|                               | Mill                   |          |                    |
|-------------------------------|------------------------|----------|--------------------|
| Ĕ                             | Mill COP               | L S      |                    |
| Z<br>Ш                        | Alternate Fabric       |          | Duty               |
| Z                             | Nominated Fabric (Y/N) | Z        | FOR                |
| A                             | Fabric/Yarn FC         | <b>N</b> | Lipite/CBM         |
| Σ                             | Fabric CIF             | Σ        |                    |
| <b>O</b>                      | Yield (YY)             | Q        | FOB and units/CBIV |
|                               | CMP (Cut Make Profit)  |          | offer.             |
| N<br>N                        | Trim                   | S        | Guardrails:        |
| <b>S</b>                      |                        |          | -Units/CBM must be |
| $\mathbf{\tilde{\mathbf{O}}}$ | Packaging/Labels       | ~        | -FOB and COP code  |
| Ľ                             | Hanger                 | ü        | text               |
|                               | Wash                   | Ξ.       |                    |
| С<br>Ц                        | Misc                   | 6        |                    |
|                               |                        |          |                    |

*1* will be entered as it is required to confirm an

e between 100 and 2,000

es must be validated, (three characters) not free

### **Cost Component Calculations** Non Landed Vendors (Kohls IOR)

FOB COST

### (Fabric CIF x yield) + CMP + Trim + Hanger + Packaging & Label + Wash + Misc

If any required fields do not have a cost associated with it, vendor will be required to enter O

# FC COST

### Equal to FOB cost

If any required fields do not have a cost associated with it, vendor will be required to enter O

### **SETS Cost component Calculations** Non Landed Vendors (Kohls IOR)

**Top FOB:** (Top Fabric CIF x Top yield) + Top CMP + Top Trim + Top Packaging & Label + Top Wash + Top Misc + Hanger **Bottom FOB:** (Bottom Fabric CIF x Bottom yield) + Bottom CMP + Bottom Trim + Bottom Packaging & Label + Bottom Wash + Bottom Misc **Misc FOB:** (Misc Fabric CIF x Misc yield) + Misc CMP + Misc Trim + Misc Packaging & Label + Misc Wash + Misc Misc

If any required fields do not have a cost associated with it, vendor will be required to enter 0

#### FOB cost

If any required fields do not have a cost associated with it, vendor will be required to enter O

### Vendor Feedback | How is it calculated?

|        | <b>RFQ Knits</b><br>Compared to lowest vendor FC<br>on same Dev Choice style in the<br>same Bid Round # Only visible<br>to vendors on Round 2 | <b>RFQ Wovens/Denim/Sweater</b><br>Compared to lowest vendor FC on same Dev<br>Choice style in the same Bid Round # Only visible<br>to vendors on Round 2 | <b>Non-RFQ</b><br>Compared to FC Target and is visible<br>after FC is calculated |
|--------|----------------------------------------------------------------------------------------------------|----------------------------------------------------------------------------------------------------|----------------------------------------------------------------------------------|
| GREEN  | Vendor's FC is <b>= or</b><br><b>below 5%</b> of the lowest<br>Vendor FC across the<br>same dev choice style #                                | N/A                                                                                                    | Vendor's FC is <b>equal to or</b><br><b>below the Target FC</b>                  |
| YELLOW | Vendor's FC is <b>&gt;5% and &lt; or = 25%</b> of the lowest<br>Vendor FC across the same dev choice style #                                  | Vendor's FC is <b>&lt; or = 25%</b> of the lowest<br>Vendor FC across the same dev choice<br>style #                                                      | Vendor's FC <b>&lt; or = 5%</b> of the<br>Target FC                              |
| RED    | Vendor's FC is <b>&gt;25%</b> of<br>the lowest Vendor FC<br>across the same dev<br>choice style #                                             | Vendor's FC is <b>&gt;25%</b> of the lowest<br>Vendor FC across the same dev<br>choice style #                                                            | Vendor's FC <b>&gt; 5%</b> of the Target<br>FC                                   |

Mass Update Offer Information Query

How to search

associated with it.

Who has access: Vendors

### **Key Search Criteria**

- → Event Name
- → Fiscal Season
- → Dev Season
- → Event Type
- → Sourcing Type
- → Product Type
- → Division
- → Brand

See our Tips & Tricks job aid for more search tips!

When & how will it be used: After an event begins, the vendor will use this query to mass manage remaining offer information that is required for Kohls to confirm an offer. Best practice is to have the information completed BEFORE the last round is complete. This will ensure you do NOT need to go back into the system later on.

### **Conditions (what pulls back in the query)**: Any offer that has a bid row

### Mass Managing Offer Info | Workflow for styles in an event

No need to go into the Offer Response page individually! NOTE: if you have a set with multi HTS, you will still need to enter that information at an offer level on the Multi HTS tab as normal.

|                                                               | STEP 2:<br>Costing Event in progress                                                                  |                                                                |
|---------------------------------------------------------------|----------------------------------------------------------------------------------------------------|----------------------------------------------------------------|
| STEP 1:<br>Costing Event<br>is open                           | <ul> <li>Enter required information:</li> <li>Factory</li> <li>Fabric UM</li> <li>Mill COP</li> </ul> | STEP 3:<br>Costing Ever<br>closes                              |
| Review styles in<br>Mass Update<br>Offer Information<br>query | You can also mass manage the<br>below:<br>• Vendor Style ID<br>• Vendor Style Description             | Cost is agreed<br>upon betweer<br>parties and co<br>event ends |
|                                                               | And access the offer for multi<br>HTS entry!                                                          |                                                                |

### **Bid info moves** to the offer

st

If Sourcing chooses your bid to move forward, they will trigger a process to flow all info to the offer line automatically!

### Making changes to the cost | Post Event Workflow

**REMINDER:** once a bid is marked IN PROGRESS, the **FC Cost** field will be **read only on** the Offer Response and edit access will not be gained by re-emailing the offer.

### **STEP 2**:

STEP 1: **Alert Sourcing** Partner

### Sourcing will re-open or create a new bid round

Enter the updated information on the bid row NOT the offer response page!

Email your sourcing contact and advise what needs to be changed and why (ex: units/CBM)

bid row

**Remember we want consistency** between offers and bids.

**STEP 3**: **Costing Event** closes

Email your Sourcing partner once your changes are complete.

Sourcing will close the bid.

**Bid info moves** to the offer

Sourcing will re-trigger the process to flow all info to the offer line automatically!

offer line

## E Costing without an event (no bid rows)

### Styles not in an event What if there is no bid row?

- 1. Check the "Event Timing" field on the offer <u>see training video at 33:50</u> for where to find this information.
- 2. If the Event Timing field says "No Event Needed", then enter costing on the Offer Response.

If the Event Timing field says one of the below, then look for a bid row and enter costing at the bid level.

> Fall Secondary Fall Flex Holiday Secondary Holiday Flex Spring Secondary Spring Flex Summer Secondary Summer Flex

Fall Primary Holiday Primary Spring Primary Summer Primary

# Support & FAQ

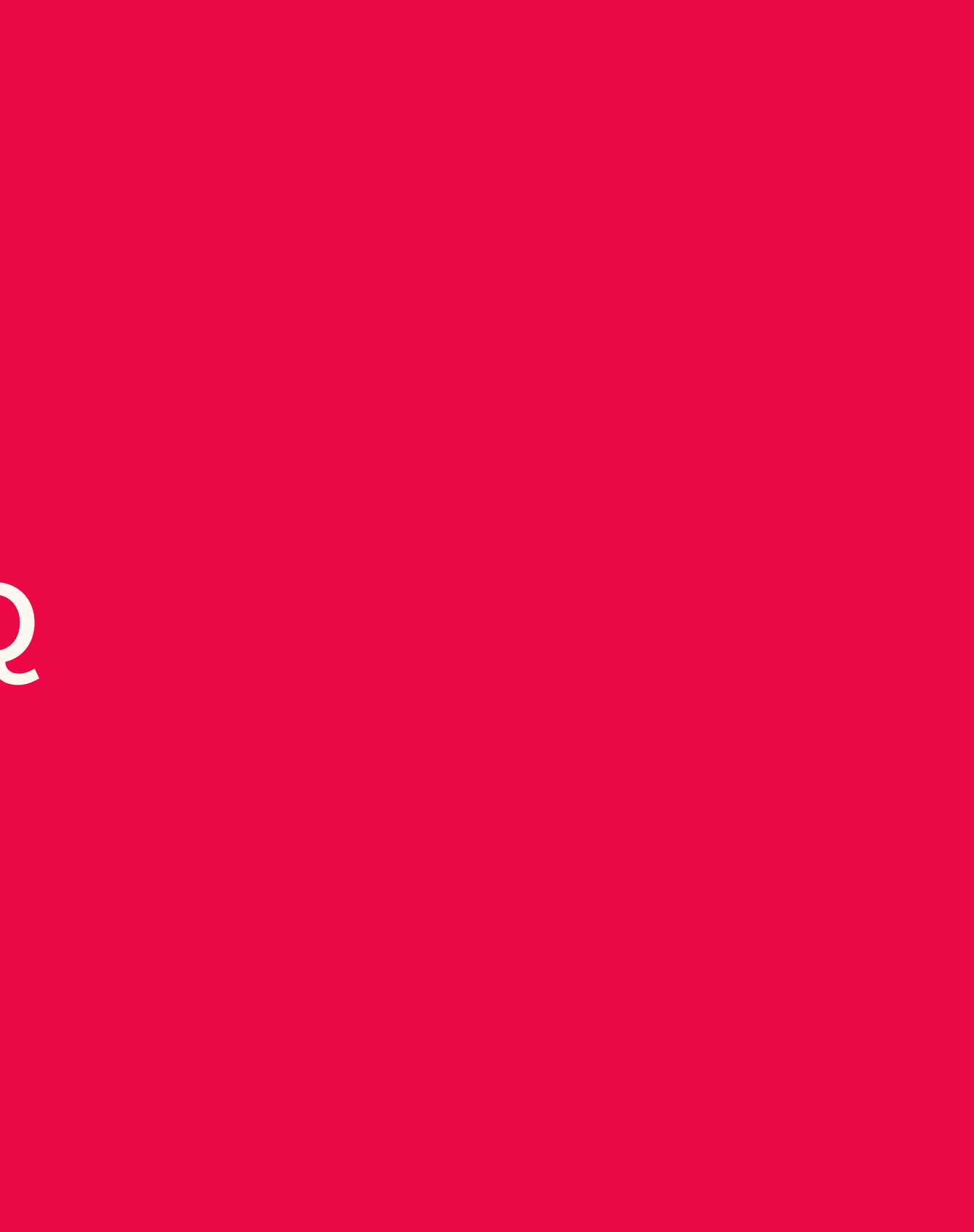

# Support Tools

Your K-Link onePLM page is here. See "Bid Rounds" section for support materials. This is accessible without needing to login to K-Link!

### If you cannot resolve your issue or question using the existing support materials, email us at <u>oneplmsupport@kohls.com</u>.

### **General Support Request Best Practices:**

- Submit at least one bid row early on in the costing window. Don't wait until the last minute to upload all of your data! If you do encounter an issue with the upload, please navigate to the query itself and enter your costing in the list results, save and submit using the "Submit Bid" process.
- When you encounter an issue that cannot be resolved using the training and support materials, always send an email to oneplmsupport@kohls.com with your bid upload sheet attached and a summary of the issue you encountered. This includes system outages or any bugs that you encounter. This will help us work with our technology team to resolve the issue quickly.

# Vendor Support FAQ - Bid Rows & Upload

#### I received an alert that a bid row was created- why can't I see my bid in onePLM?

You will not see your bid in the Vendor Bid Sheet queries until the round opens. There will be another alert sent to the email address associated with your party record once the bid is open and ready for you to upload costing.

#### I'm having trouble using the costing upload process - what should I do?

Please review the error messages you receive at the top left corner of the upload screen. You can even print this message for easy reference. The message will tell you which rows you need to fix and the reason it did not accept your entries.

#### **Common Error Messages**

#### Clear Message

Excel spreadsheet does not appear to be generated by this application

Check to make sure you have navigated to the "Hot Links" section of the homepage and downloaded the upload template. DO NOT try to upload the data extract from the query itself, this will not work. You need to use the data extract ONLY to copy/paste the following information into the upload sheet:

#### **Required to upload:**

- Event Name
- Offer Number
- Bid Round
- I/D indicator
- Supplier Ref #

#### **Optional:**

- Dev Choice Style Number
- Mill Name

## Vendor Support FAQ - Bid Rows & Upload Process

I'm having trouble using the costing upload process - what should I do? - cont.

See the Vendor Bid Upload Error Message Job Aid found on K-Link for other common error messages and how to fix your upload sheet.

#### **Review the Submit Column**

If all of your entries are correct, make sure the hidden column AG says 'SUBMIT" - you should NOT have to touch this field normally, but if it is missing, enter the word "SUBMIT" and fill down to all of the columns you want to submit.

#### All other issues

If you still encounter an issue with the upload, you can navigate to the queries itself and enter your costing in the list results, save and submit using the "Submit Bid" process. Send an email to <u>oneplmsupport@kohls.com</u> with your bid upload sheet attached and a summary of the issue you encountered if there is a system outage, bug or other unresolvable problem.

# Vendor Support | FAQ - Costing Calculations

### I'm not seeing the cost rollups at the end of my cost entries that show my FOB and FC costs - what should I do?

Ensure you have **AT LEAST the costing event name and offer number in the row**. The system requires these fields to populate a value in the FOB and FC cost fields.

**NOTE:** If you have highlighted the data in a row that includes those cells and hit "delete" to clear the data the formulas in the upload sheet for each row will delete. You will be able to tell if the formula is missing by selecting the cell and checking the "Formula" header.

#### To fix this issue:

**Option 1:** Re-download a fresh copy of the upload sheet from the Hot Links section on the onePLM homepage and copy/paste your data into it.

**Option 2:** See <u>this video on K-Link</u> for a visual of this process. Below is a step by step:

- 1. Select a cell below or above the row with the missing formula
- 2. Place cursor in bottom right corner until a plus icon appears
- 3. Click and drag the cell into the cell with the missing formula

#### My FOB or FC Costs don't seem to be rolling up correctly?

The formulas we use to calculate FC and FOB costs in onePLM and on the upload sheet can be found in the training deck above. If you find you still have questions about the rollups, please contact <u>oneplmsupport@kohls.com</u> for assistance.

# Vendor Support FAQ - Mass Manage Offer Information

#### When do I use the Mass Update Offer Information query?

You should enter the remaining required information that is not on the bid row during the negotiation process. This will ensure that you do not have to go back in later on and enter the information if the style is awarded to you, which could cause delays in the confirmation and order writing process. The below fields will be editable:

#### **Required offer information needed to confirm:**

- Factory
- Mill COP
- Fabric UM

#### **Optional but used by vendors for GTC/Broker info:**

- Vendor Style ID
- Vendor Item Description

### I don't see my cost component information from the bid row in the Mass Update Offer Information query even though I entered it already. Should it be visible?

**During negotiations:** At the time you enter this information, the read only cost component fields in the query **will not be visible**. **They are** not mass manageable and are for reference only.

After the event is complete: The cost component information you enter on the bid row will reflect in the query ONLY when the bid is marked IN PROGRESS by Sourcing. All information that does not exist on the bid row but is needed for confirmation will be editable and is listed above.

#### Can I use the Mass Update Offer Information query to update data for any style, even if it does not have a bid row?

No, this query is to update information that does not currently exist on the bid row, but is required for Kohls to confirm the development choice on the style.